## **Requisition help**

How to update your header address in Workday.

While the RQ is in Edit mode, go to the very bottom of your screen, in the same area as the Submit button.

You will see either:

- A button called Edit Header
- A button with 3 dots
  - o Click on this and Edit Header will be an option

| > Attachments                           |
|-----------------------------------------|
| √ Tax                                   |
| Update Tax Total Tax Amount 1.13        |
| Edit Address                            |
| Submit Save for Later Continue Shopping |

| Consolidate Requisitions on Purchase Orders                  |          |
|--------------------------------------------------------------|----------|
| Exclude Ship-To Address when Consolidating Requisition Lines |          |
| Memo to Suppliers                                            | Ship to: |
| Submit Save for Later Edit Address Cancel                    |          |